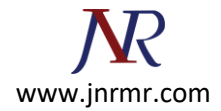

## **SSL Installation Steps:**

## **Install The Primary Server Certificate**

- 1. In Windows, go to the Administrative Tools, and Open the Internet Information Services (IIS) Manager.
- 2. Right Click on the Default Website and select Properties.

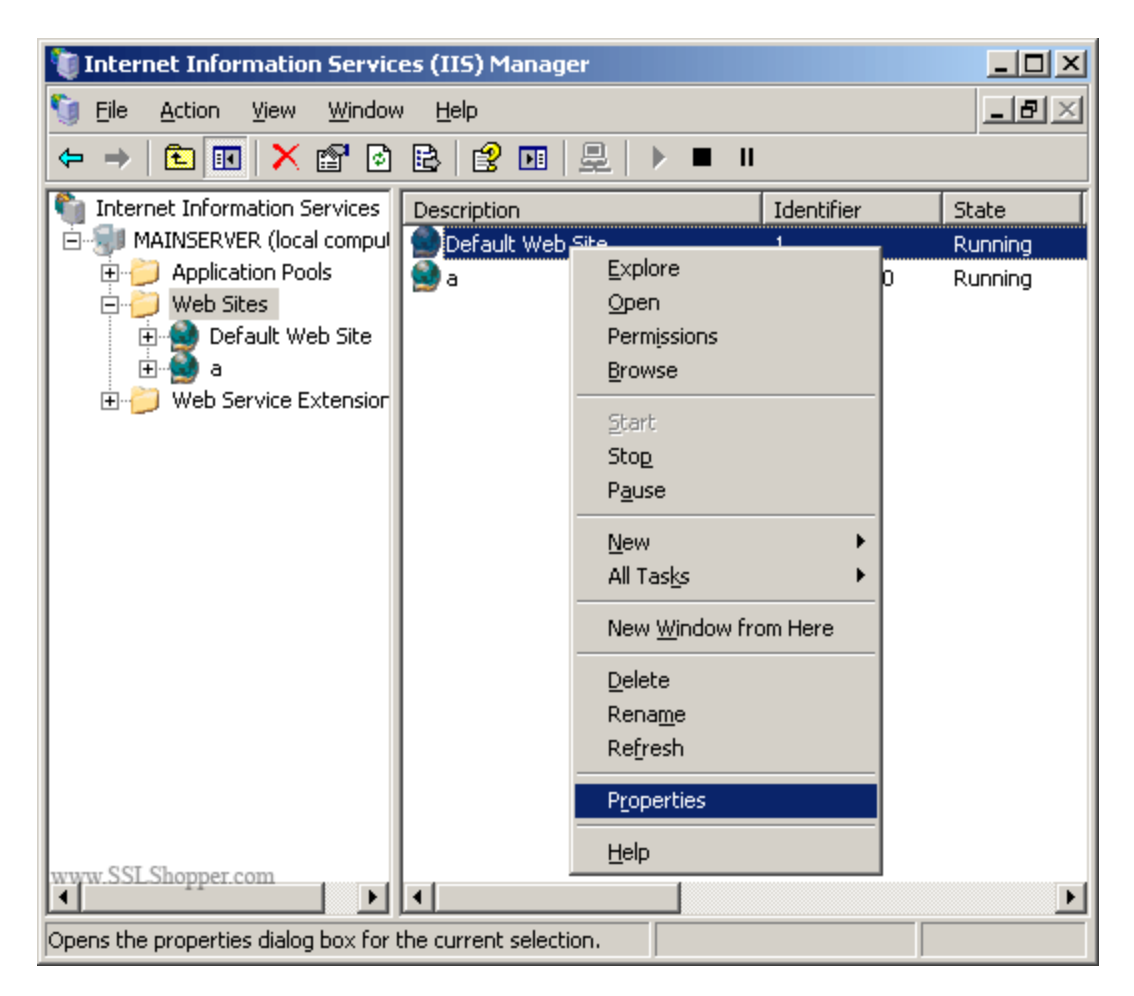

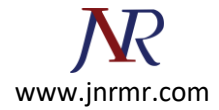

3. Go to the Directory Security tab. Click on the **Server Certificate** button. This will start the certificate wizard. Click **Next**.

| Default Web Site                                                                                                    | Properties                                                                    |                              |                                                | ? X         |  |
|----------------------------------------------------------------------------------------------------|-------------------------------------------------------------------------------|------------------------------|------------------------------------------------|-------------|--|
| Web Site<br>Documents                                                                                                    | Performance Directory Security                                                | ISAPI Filters<br>HTTP Head   | Home<br>Hors Cu                                | e Directory |  |
| Authentication                                                                                                    | and access control<br>nable anonymous access a<br>uthentication methods for t | nd edit the<br>his resource. | <u>E</u> dit                                   |             |  |
| IP address and domain name restrictions<br>Grant or deny access to this resource using<br>IP addresses or Internet domain names.<br>Edit |                                                                               |                              |                                                |             |  |
| Secure communications<br>Require secure communications and<br>enable client certificates when this<br>resource is accessed.              |                                                                               |                              | Server Certificate<br>View Certificate<br>Edit |             |  |
| www.SSLShopper.c                                                                                                    | от ок                                                                         | Cancel                       | Apply                                          | Help        |  |

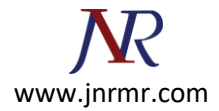

4. Select Process the pending request and install the certificate and click Next.

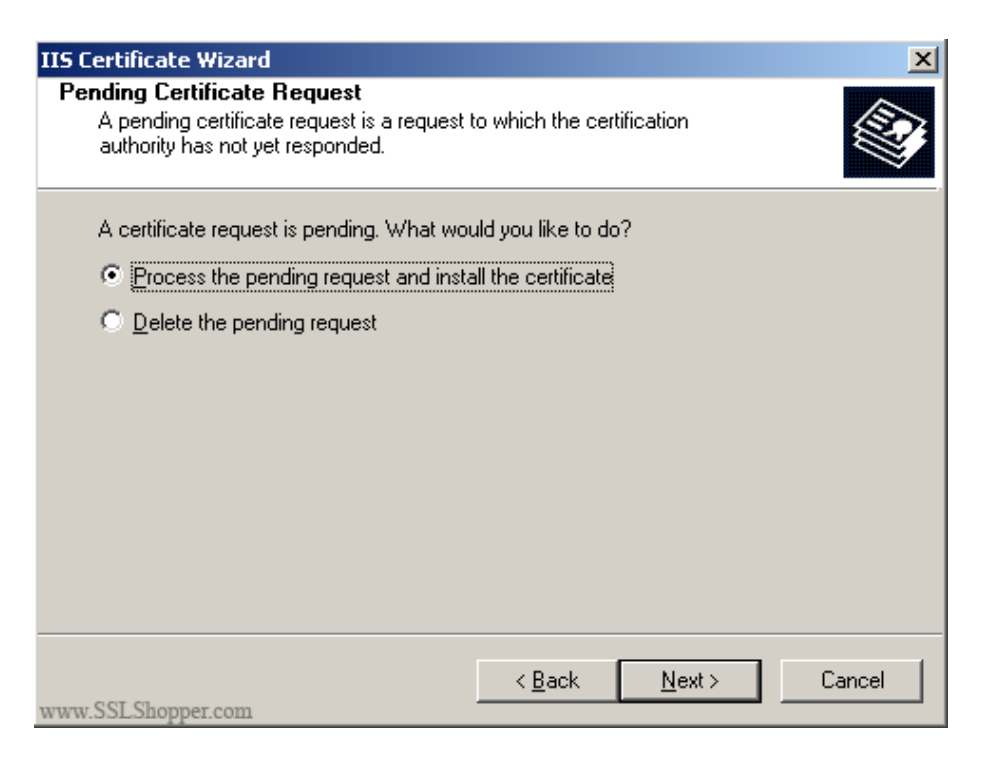

5. Click **Browse** and find the SSL certificate file that you download from your certificate authority. If the file type is not a .cer, make sure to view all file types. Click Next. Finish the rest of the wizard.

| IIS Certificate Wizard<br>Process a Pending Request<br>Process a pending certificate request by retrieving the file that contains<br>the certification authority's response. | ×                |
|----------------------------------------------------------------------------------------------------|------------------|
| Enter the path and file name of the file containing the certification autho                                                                                                  | rity's response. |
| c:\*.cer                                                                                                    | B <u>r</u> owse  |
|                                                                                                    |                  |
|                                                                                                    |                  |
|                                                                                                    |                  |
|                                                                                                    |                  |
| Z Back Mout >                                                                                                    | Cancel 1         |
| www.SSLShopper.com                                                                                                    |                  |